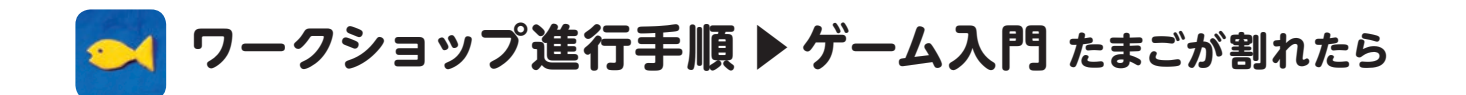

## ❶ 部品をつくる

1 個人制作のページ画面

2 たまごを描く。

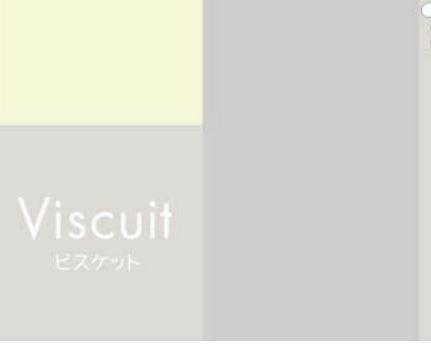

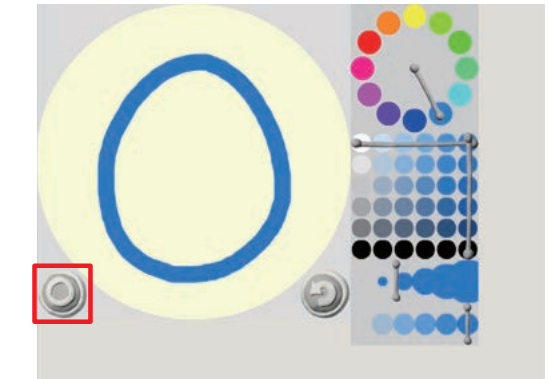

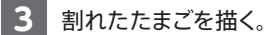

右上に出てくる前に描いた絵をタッチすると、使ったペンの色と太さ も右上に出てくる。このペンをタッチすると、同じ色や太さが選択さ れ、描くことができる。

前の絵を下絵にして、少し変化させた絵を描く際に便利。

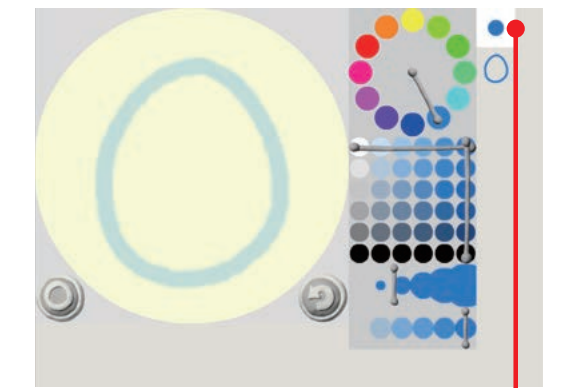

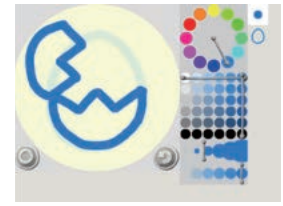

選んだ絵で使用してい るペンの色と太さが表 示される

| 2 | [さわると] の基本                                                                                  |         |    |
|---|---------------------------------------------------------------------------------------------|---------|----|
| 4 | 割れていないたまごをステージに並べる。                                                                         | 000     |    |
|   |                                                                                             | Viscuit |    |
| 5 | めがねの下にある[指マーク]は[さわると]という命令。<br>めがねの左側に割れていないたまごを入れて、その上に[指マー<br>ク]を重ねると、『たまごをさわると』という意味になる。 | 000     |    |
|   |                                                                                             | Viscuit |    |
| 6 | 次に、めがねの右側に割れたたまごを入れる。<br>これで「たまごを指でさわると(左側)、たまごが割れる(右側)」とい<br>う命令になる。                       | 000     |    |
|   |                                                                                             | Viscuit |    |
| 7 | 作ったプログラムを試す。<br>たまごを割るためには、四角い[遊ぶボタン]を押して遊ぶ画面に<br>切り替える必要がある。<br>ステージにあるたまごをさわっても割れない。      | 000     |    |
|   |                                                                                             | Viscuit |    |
| 8 | <b>遊ぶ画面</b><br>たまごをさわって割ってみる。<br>左上の[戻る]ボタンを押すと、始めの画面に戻り、左の[×]ボタン<br>を押すと、制作画面に戻る。          | 80      |    |
|   |                                                                                             | 0       | 80 |

#### • 2 • • •

# ❸ なにが生まれる?

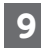

9 たまごから出てきて欲しいものの絵を描く。 ※ここではロケットの絵

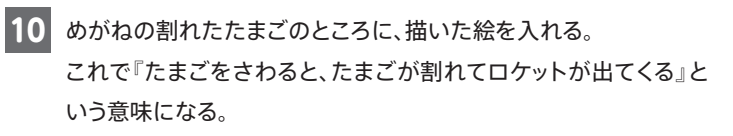

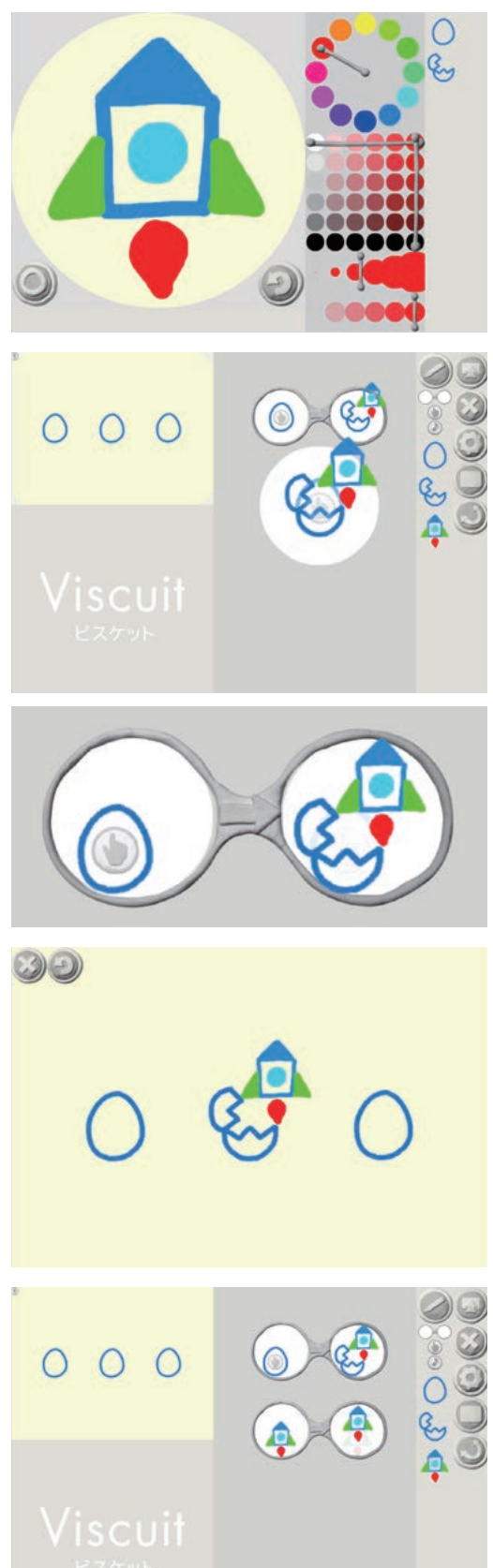

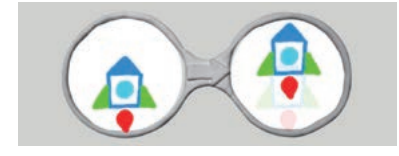

11 遊ぶ画面に切り替えてたまごを割り、ロケットが出てくることを確 認する。

12 出てきた絵を動かすためのめがねをつくる。

# ❹ 新しい技

になる。

13 『ロケットとUFOがぶつかったら爆発する』プログラムをつくる。 まず、UFOを描きステージ上に1つ置く。

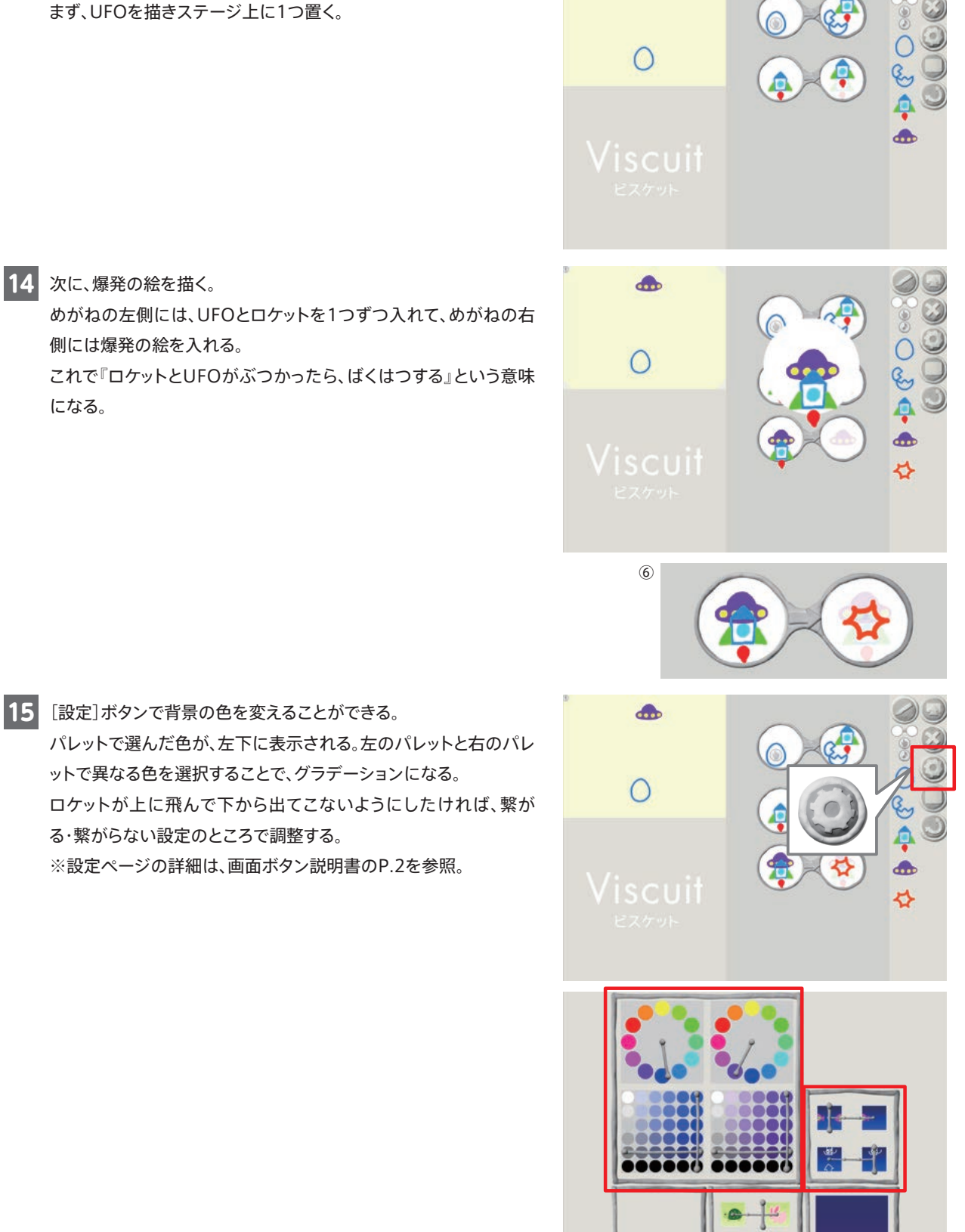

## ❺ 応用

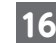

16 ここからは、応用で使える技を紹介します。

○[指マーク]は、置く場所によって命令を変えることができる。 上のめがねは「たまごの左をさわると、たまごは左に移動する」 下のめがねは「たまごの右をさわると、たまごは右に移動する」

○「割れたたまごをさわると、たまごが元に戻る」 何度もロケットを出すことができるたまごになる。

○「爆発がでてきたら、消える」 消えるめがねは、右側に何も入れない。

○めがねの左側が両方とも「たまごをさわると」(同じ位置) この場合、ランダムな命令になるため、ロケットが生まれるか 宇宙人が生まれるかわからないたまごになる。

17 このゲーム入門で出てきた新しい機能は[さわると]のみ。それ以 外は今までにやってきた内容なので、工夫次第でいろいろなもの をつくることができる。

たまごの他に「びっくり箱」などのバリエーションもあり、様々なも のを簡単につくることができる。

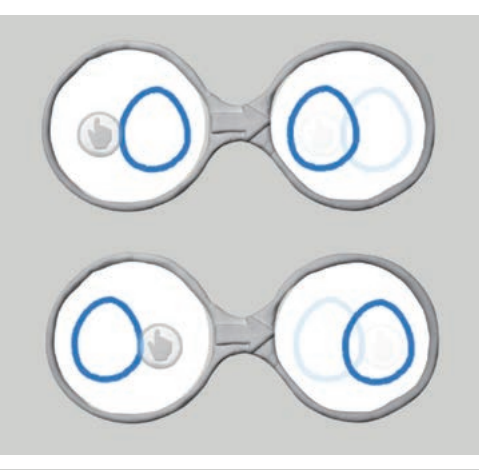

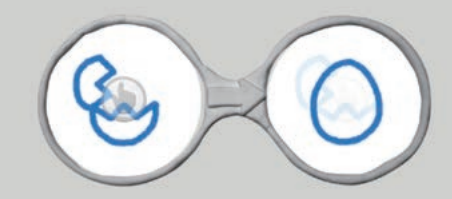

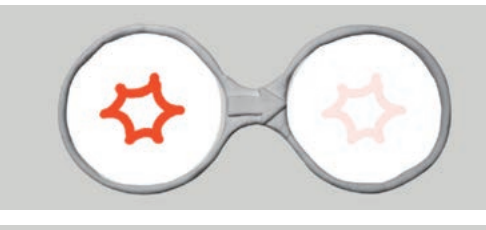

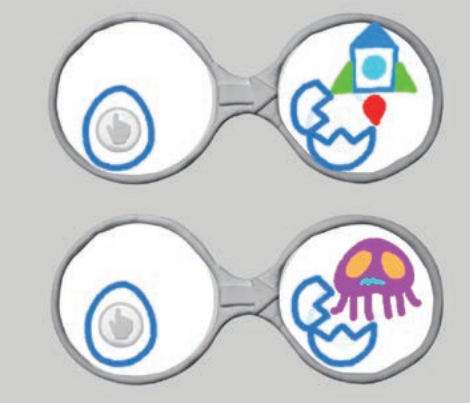

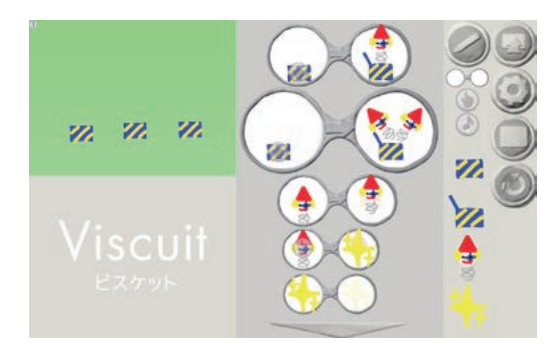